# A tutorial on scripted sequences & custsenes creation

## By Christian Clavet

## Setting up the scene

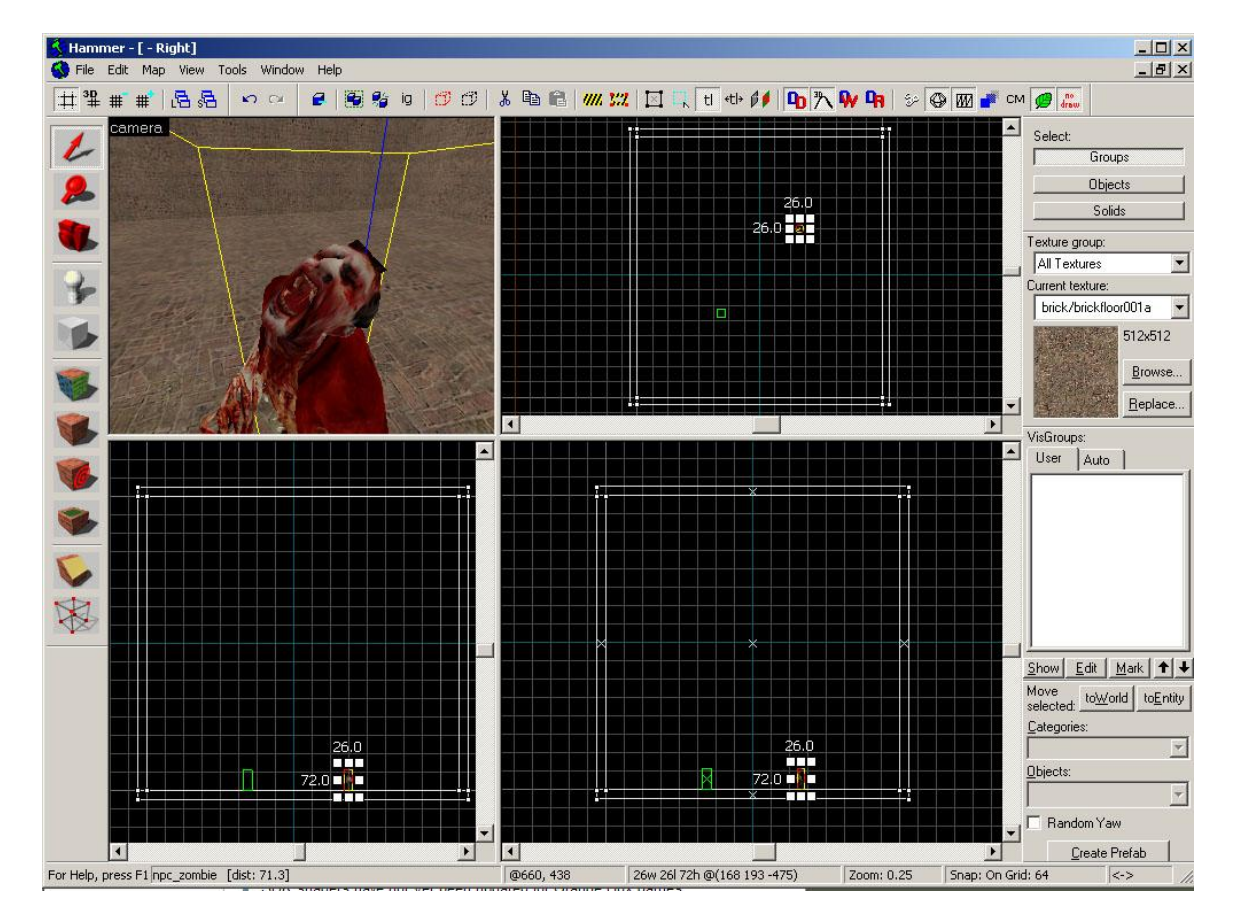

This is a quick tutorial to explain how to use the entity named : « scripted-sequence » to be able to move a character on screen. You could use this if you'd need to have a specific action done at a specific time. Mostly useful for creating cutscenes.

For this tutorial, I've created a basic « box » room, added the player and a Zombie that we'll manipulate to do a specific action. For creating the Zombie, I've added the entity named « NPC\_ZOMBIE » to the scene.

Choosing the character to animate

| Hammer - [C:\Docu          | uments and Settings\Christian.Clavet\My Docume | ents\test.vmf - Textured Shaded                                                                                                    | 1]                                                        |                                                                                   |
|----------------------------|------------------------------------------------|----------------------------------------------------------------------------------------------------|-----------------------------------------------------------|-----------------------------------------------------------------------------------|
| [# <sup>3</sup> ₽ # #   [8 | . <u></u>                                      | Object Properties: Zombie_danc                                                                                                    | er - npc_zombie                                           |                                                                                   |
| Camera.                    |                                                | Class Info Outputs Inputs Mod<br>Class:<br>npc_zombie<br>Keyvalues: <u>copy past</u><br>Property Name                                                                                                    | del Flags VisGroup                                        | SmartEdit Help 216 V                                                              |
| * * SS                     | siptod<br>guence                               | Name<br>Pitch Yaw Roll (Y Z X)<br>Render FX<br>Render FX<br>Render Mode<br>FX Amount (0 - 255)<br>FX Color (F 6 B)<br>Disable Receiving Shadows<br>Damage Filter<br>Response Contexts<br>Disable shadows<br>Target Path Corner<br>Squad Name<br>Hint Group | Zombie dancer<br>0 2160<br>Normal<br>255<br>E<br>No<br>No | Mark Mark+Add<br>Help<br>The name that other entities refer to this entity<br>by. |
| *<br>*<br>*                |                                                | Hint Linit Nav<br>Sleep State<br>Wake Radius<br>Wake Squad<br>Enemy Fiter<br>Ignore unseen enemies<br>Physics Impact Damage Scale                                                                                                    | No<br>None<br>O<br>No<br>No<br>1.0                        | Comments Cancel Apply                                                             |
| For Help, press F1         | Zombie dancer - npc zombie [dist: 110.2]       | [2                                                                                                    | 16w 26l 72h @(168 193 -475)                               | Snap: On Grid: 64 <->                                                             |

Once the Zombie is placed at the wished position, select him and open the properties. The first thing to do is to **name** the character entity. I've named him « *Zombie\_dancer* »

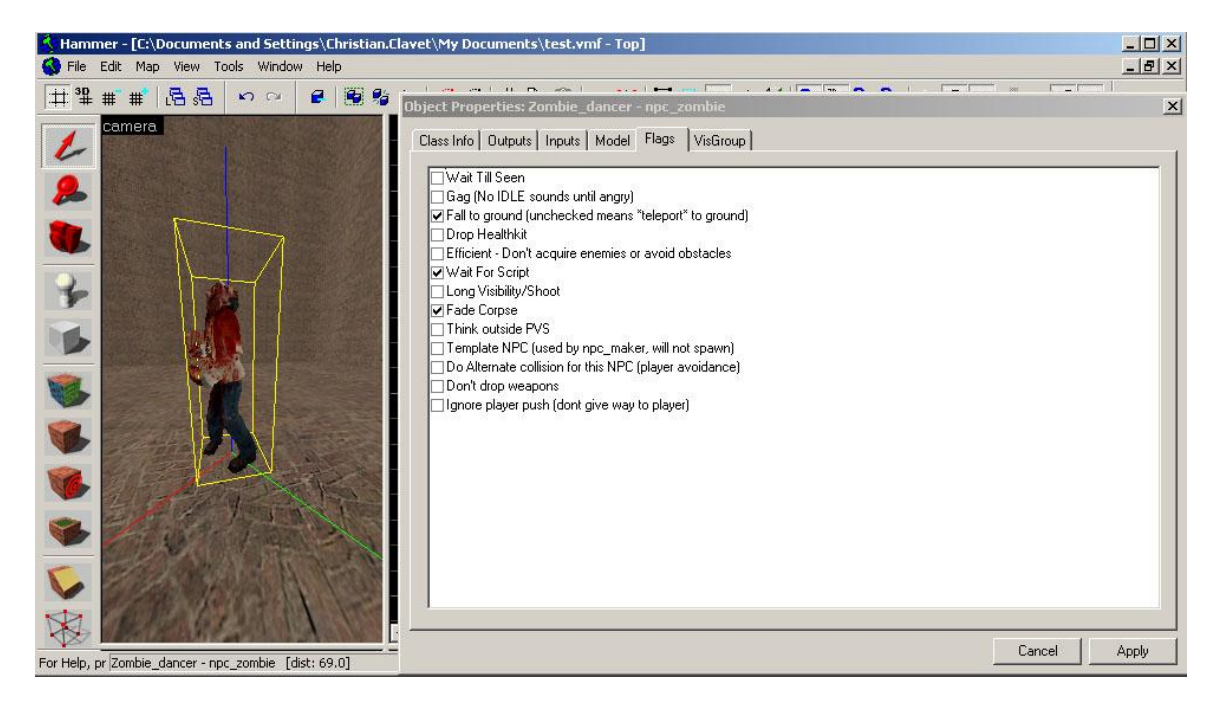

You'll also need to setup the flag to allow the character <u>to use scripts</u>. Click and activate the "Wait for Script" flag.

## Listing the animations

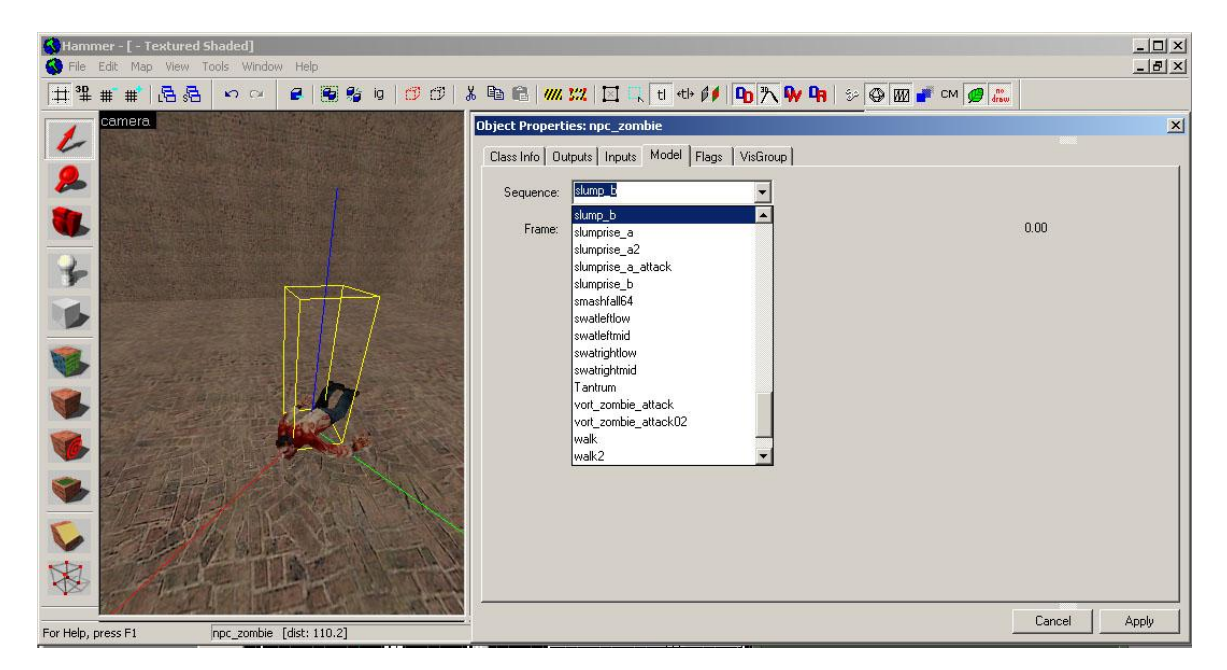

If you'd go in the « *model* » panel, you will see a list of all the available animations that this character can do. Remember this, we'll use this later.

For the scripted sequence you'll need to type in exactly the name of the animation listed here. You could use the cut & paste method to make it easier, because the text field is selectable. Adding the scripted sequence

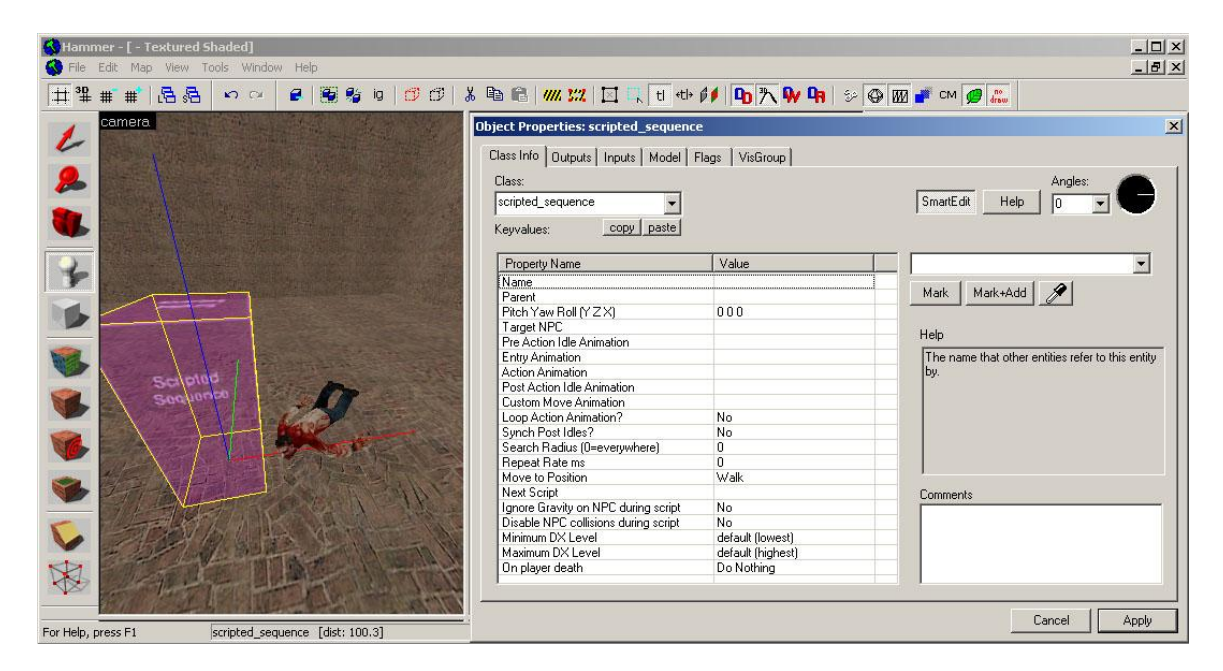

Now, we'll add the entity named « *Scripted\_Sequence* ». Just position near the zombie. For a specific action that you would like, you could place that were you'd want the character would run, or walk. For our need here, we will not use this. We'll need to add info in the Class info and in the Flags.

This scripted sequence has some limits. It cannot animate a bunch of character of same name, so you'd have to create one per character, and is limited also to one animation type per character like, « *pre-action* », « *entry-action* », « *action* » and « *post-action* ». So if you need more, you will have to create others scripted sequences for the same character.

The « move to position » feature is interesting because on certain case, you can have your character walk, run or even do a specific move to reach the scripted sequence box.

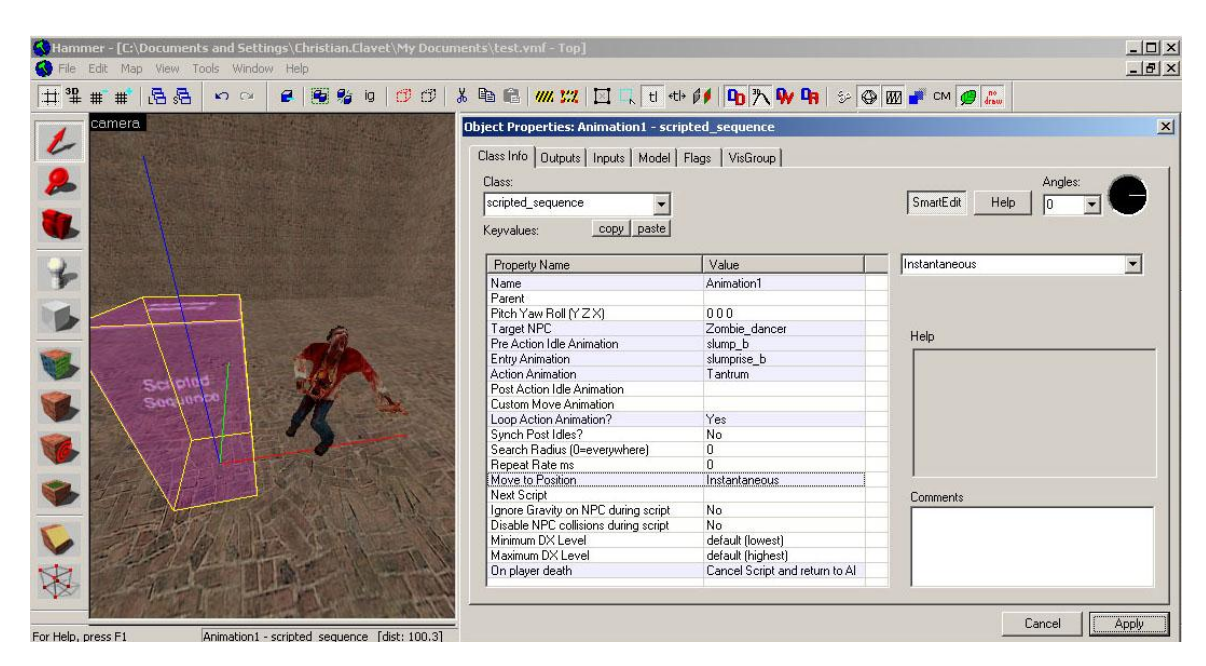

Setting the animations of the character in the scripted sequence

Here we'll define the parameter of the scripted sequence :

- Give this scripted sequence a name. I've named it « Animation1 »
- « target NPC », in my case « Zombie\_dancer »
- For the **pre-action** (before we start the sequence), I've selected « *slumb\_b* » from the list of the animation the zombie supported. Check back the list of animation supported for your character on the model tab when you select your character, the animation name must be entered manually.
- For the **Entry animation**. (First animation to play when starting the sequence) I've selected « *slumbrise\_b* ».
- The **action animation** is the main animation the character will play. For this zombie, I would like to have him simulate a dance move, and chosen « *Tantrum* ». I've chosen to loop the action animation so that the character will repeat the « *tantrum* » move without end. This should give the impression that his dancing.
- Move to position is set to « no » because I don't want the character to start at the box entity position, but at the current position in his « slumb\_b » pre-action animation without moving there.
- On **player death** is set to Cancel Script and return to AI if I attack the character.

Setting the flags in the scripted sequence

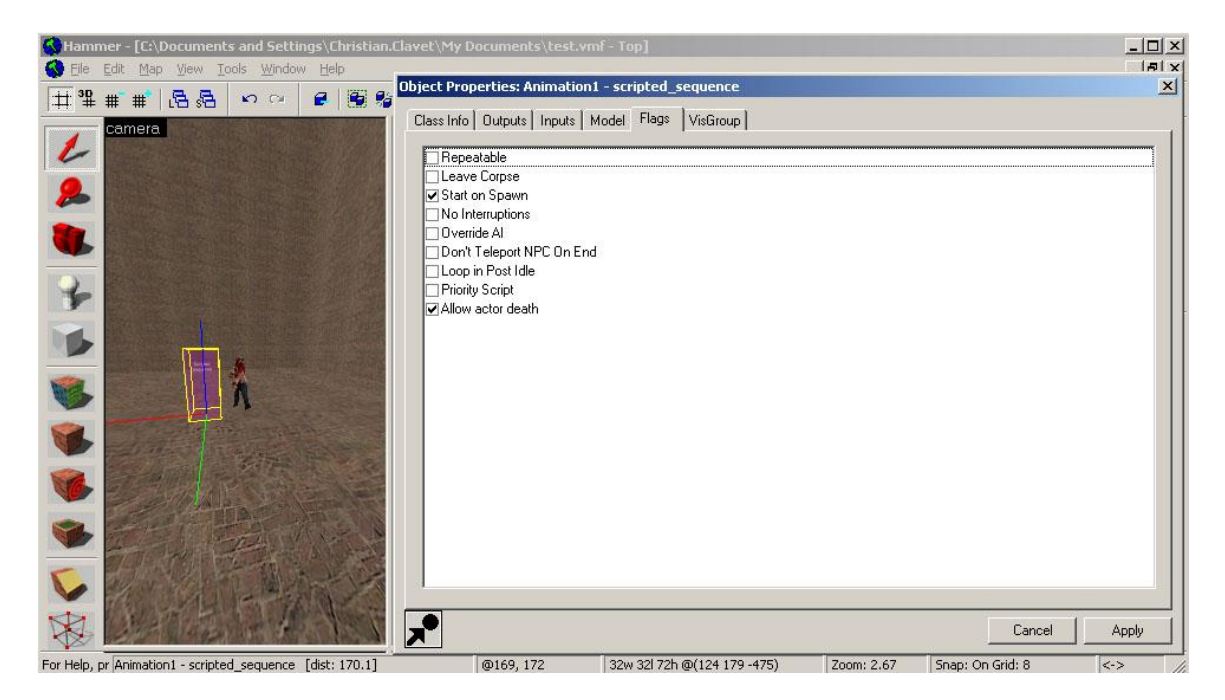

Here you would have to set these :

- Start on spawn : to start the pre-action
- **Overide AI**, if you don't want the zombie attack and it's only for cutscene
- **Priority script** that help to override the scripts there
- Allow actor death, so that we can attack him

Once that is done, we can test it ingame. We should see the zombie in his SLUMB mode.

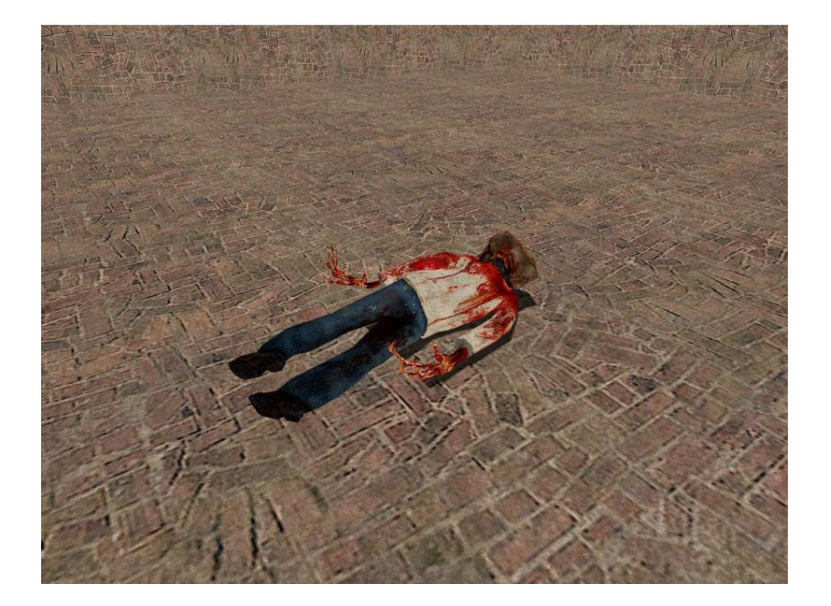

| File Edit Map View | ents and Settings<br>Tools Window H | (Christian.Clavet∖My Docum<br>Ielp | ents\te         | st.vmf - Textu                         | red Shadeo                | 1]            |        |                                 | ×      |
|--------------------|-------------------------------------|------------------------------------|-----------------|----------------------------------------|---------------------------|---------------|--------|---------------------------------|--------|
| ₩ # # # # # #      | 5 n n 6                             | .   🗑 % i¤   🗗 ♂   .               | <u>, e</u>      | 2   <i>111. 112</i>                    | 🗵 📫 (t                    | •t) 🚺 📭 🤊     | ۲ γ    | h 😥 🚱 쨆 💕 cm 💋 🚛                |        |
| Camera.            |                                     |                                    | Object<br>Class | Properties: log<br>Info Outputs        | iic_auto<br>Inputs   Flag | is   VisGroup |        |                                 | ×      |
| -                  |                                     |                                    |                 | My Output >                            | Target E                  | Target Input  | Delay  | Only Once                       |        |
|                    | -                                   |                                    |                 | 0nMapSpawn                             | Animation1                | BeginSequence | 5.00   | No                              |        |
| Scill<br>Soqu      | uunou                               |                                    |                 |                                        |                           |               |        |                                 |        |
|                    |                                     | A LET RAY                          | Му              | output named                           | 10                        | )nMapSpawn    |        | <u> </u>                        |        |
|                    | NA BELIER                           |                                    | Tai             | gets entities nam                      | hed A                     | Animation1    |        |                                 |        |
| So Barrow          | The Link                            |                                    | Via             | this input                             | li<br>Li                  | reginsequence |        |                                 |        |
|                    | 核自民                                 |                                    | Aft             | n a parameter ov<br>er a delay in seco | onds of                   | i i           | Fire o | once only                       |        |
| R                  | 有叫                                  | RUTH                               |                 | Mark                                   | Add                       | Сору          | Paste  | Delete Show Hidden Targets As E | }roken |

Triggering the scripted sequence animation on game launch

Since i'd want to use that scripted sequence like a cutscene, I could trigger it many different ways. Since, I want to start it a map spawn time. I'll use the entity named "logic\_auto".

You simply have to put this entity somewhere in your map and after set the output to trigger what you'd want to do at map spawn time.

For the tutorial, I've selected the Target as "Animation1" that is my scripted sequence then, set a delay of 5 second to start the movement.

When you'll launch the game, the zombie, will be on the ground, rise and then "dance".

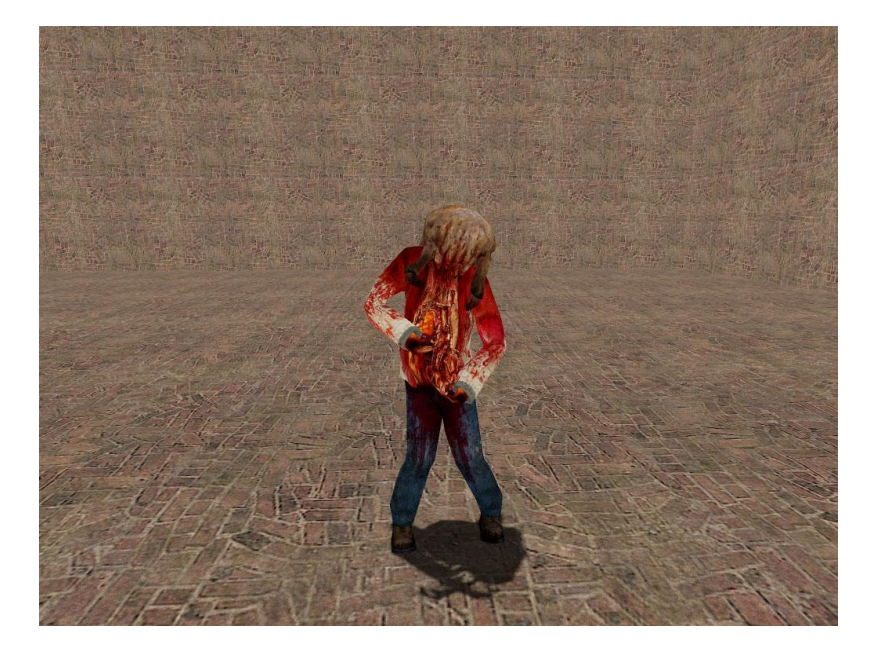

## Going further: creating a cutscene with the current scene

Creating ingame texts:

| 🔦 Hammer - [C:\Documents and Settings\Christian.Clavet\My                                                       | Documents\test.vmf - Textured S           | haded]                  |                                                    |
|----------------------------------------------------------------------------------------------------|-------------------------------------------|-------------------------|----------------------------------------------------|
| 🚯 Eile Edit Map View Tools Window Help                                                                          |                                           |                         | _ 8 ×                                              |
| H 3 # # # B B 0 0 2 8 8 9 10 10                                                                                 | 11 X 🗈 🖻 📶 🖊                              | 1 tl ath 🕯 🖬 🦒 🚺        | 🐚 🕫 🖾 🛲 см 🚙 🕐                                     |
| Dbj                                                                                                    | ect Properties: Start - game_text         |                         | ×                                                  |
| Camera                                                                                                    | harden ber ber ber                        | •                       |                                                    |
|                                                                                                    | lass info   Uutputs   Inputs   Flags   V  | stiroup                 |                                                    |
|                                                                                                    | Class:                                    |                         | Angles:                                            |
|                                                                                                    | game_text 🔹                               |                         | SmartEdit Help 0 🚽 🔪                               |
|                                                                                                    | Copy paste                                |                         |                                                    |
|                                                                                                    | <u></u>                                   |                         | - 10 12 VI                                         |
|                                                                                                    | Property Name                             | Value                   | Start 👻                                            |
|                                                                                                    | Name                                      | Start                   |                                                    |
| Y                                                                                                    | Message Text                              | Welcome to Zombie dance | Mark Mark+Add                                      |
|                                                                                                    | X (0 - 1.0 = left to right) (-1 centers)  | -1                      |                                                    |
|                                                                                                    | Y (0 - 1.0 = top to bottom) (-1 centers)  | 1                       | Help                                               |
|                                                                                                    | Text Effect                               | Fade In/Uut             |                                                    |
|                                                                                                    | Color1                                    |                         | I he name that other entities refer to this entity |
|                                                                                                    | Lolor2                                    | 1.5                     | Dy.                                                |
|                                                                                                    | Fade in Time (or character scan time)     | 1.0                     | -                                                  |
|                                                                                                    | Hade Out Time                             | 1.0                     |                                                    |
|                                                                                                    | Coop line<br>Coop line (coop effect eals) | 0.25                    | -                                                  |
|                                                                                                    | Tout Channel                              | Channel 1               | -                                                  |
|                                                                                                    | Master                                    | Channel 1               | -                                                  |
|                                                                                                    | master                                    |                         |                                                    |
| - CEPAL - SEA                                                                                                   |                                           |                         | Comments                                           |
|                                                                                                    |                                           |                         |                                                    |
|                                                                                                    |                                           |                         | - 1                                                |
| C. S. C. There are a second as a second second second second second second second second second second second s | 2                                         |                         | -                                                  |
|                                                                                                    |                                           |                         |                                                    |
|                                                                                                    |                                           |                         |                                                    |
|                                                                                                    |                                           |                         |                                                    |
|                                                                                                    |                                           |                         | Cancel Apply                                       |
| For Help, press F1 Start - game text [dist: 31,2]                                                               |                                           |                         |                                                    |

There is a nice Entity named "game\_text" that will allow you to create in-game text in your level. You need to define at least those:

- Name: give it a proper name so we can trigger it later
- Your message text, simply type a sentence there
- X an Y position, you can have centered, bottom or top
- Text effect, there is 2 effects, fade and type effect
- Hold time to specify how long you want the text to remain on screen.

The text entity can use up to four(4) channel so you could display up to 4 things at the same time on the screen with those entities.

Creating a camera and a movement for the scene:

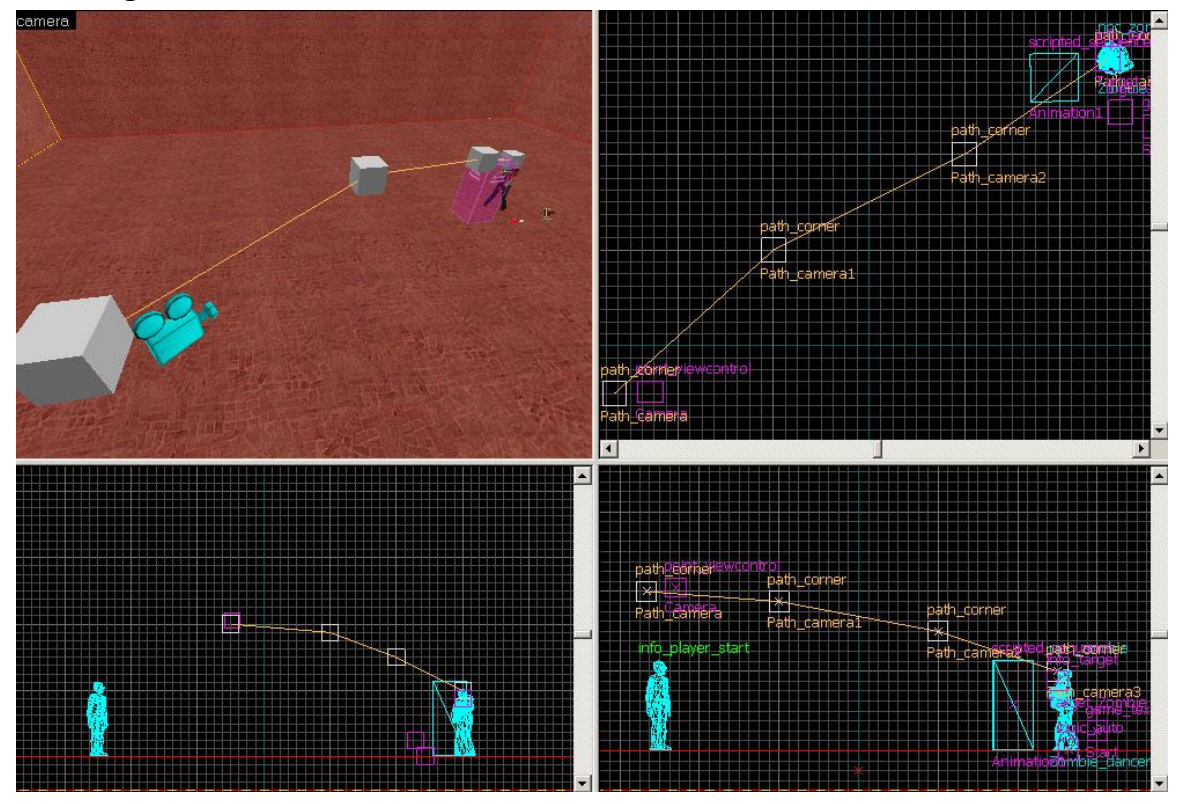

For creating a moving camera style cutscene you will need to setup this:

- Create a "point\_viewcontrol" entity that would create the view (camera)
- Create "path\_corner" entities that trace the path of the moving camera
- Create a "info\_target" entity to define where the camera is going to look

Once that is done, you'll have to set some info as:

- First Path\_corner entity. Set the initial speed of the moving camera (this can be changed at each path corner entity)
- Last Path\_corner entity. Tell the camera to stop and return the control to the player.
- Use a trigger to activate the camera and removecontrols from the player for the duration of the animation.

Creating the Path corner and define the trajectory of motion.

path\_corner

path\_corner

path\_corner

path\_corner

path\_corner

path\_corner

path\_corner

path\_corner

path\_corner

path\_corner

path\_corner

path\_corner

path\_corner

path\_corner

path\_corner

path\_corner

path\_corner

path\_corner

path\_corner

path\_corner

path\_corner

path\_corner

path\_corner

path\_corner

Path\_camera3

path\_corner

Path\_camera3

Here is how first path corner entity fully defined:

- I've placed the first entity and gave it a name.
- Then moved it using the SHIFT key and created a duplicate, Hammer then, updated the name and created a link to the next automatically. For the movement I'd was willing to make I've used four(4) path corner. The base name given was "*Path\_camera*"

| Class:<br>path_corner     | •            | Angles:                                                                                                    |
|---------------------------|--------------|----------------------------------------------------------------------------------------------------|
| eyvalues: <u>copy</u> pas | te           |                                                                                                    |
| Property Name             | Value        |                                                                                                    |
| Name                      | Path_camera  | mm -                                                                                                    |
| Pitch Yaw Roll [YZX]      | 000          | Point At                                                                                                    |
| Next stop target          | Path_camera1 |                                                                                                    |
| Wait here [secs]          | 0            | Help                                                                                                    |
| New Train Speed           | 50           | This south to a fact the fact the sound of Dark is                                                             |
|                           |              | rotation around the Y axis, yaw is the rotation<br>around the Z axis, roll is the rotation around t<br>X axis. |
|                           |              | Comments                                                                                                    |
|                           |              |                                                                                                    |
|                           |              |                                                                                                    |
|                           |              |                                                                                                    |

Here, I selected my first path corner and set the "NEW TRAIN SPEED" to 50. This will define the starting speed of the camera when it will use this path.

Creating a camera target for the sequence

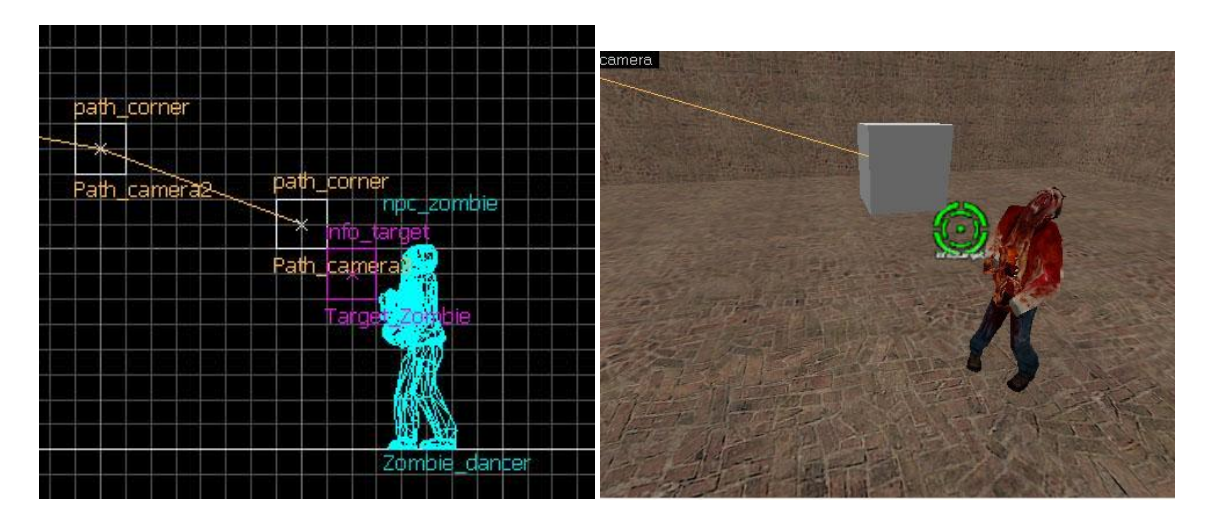

You simply add the entity "info\_target" and give it a name. For the tutorial, I've named this one "Target\_Zombie".

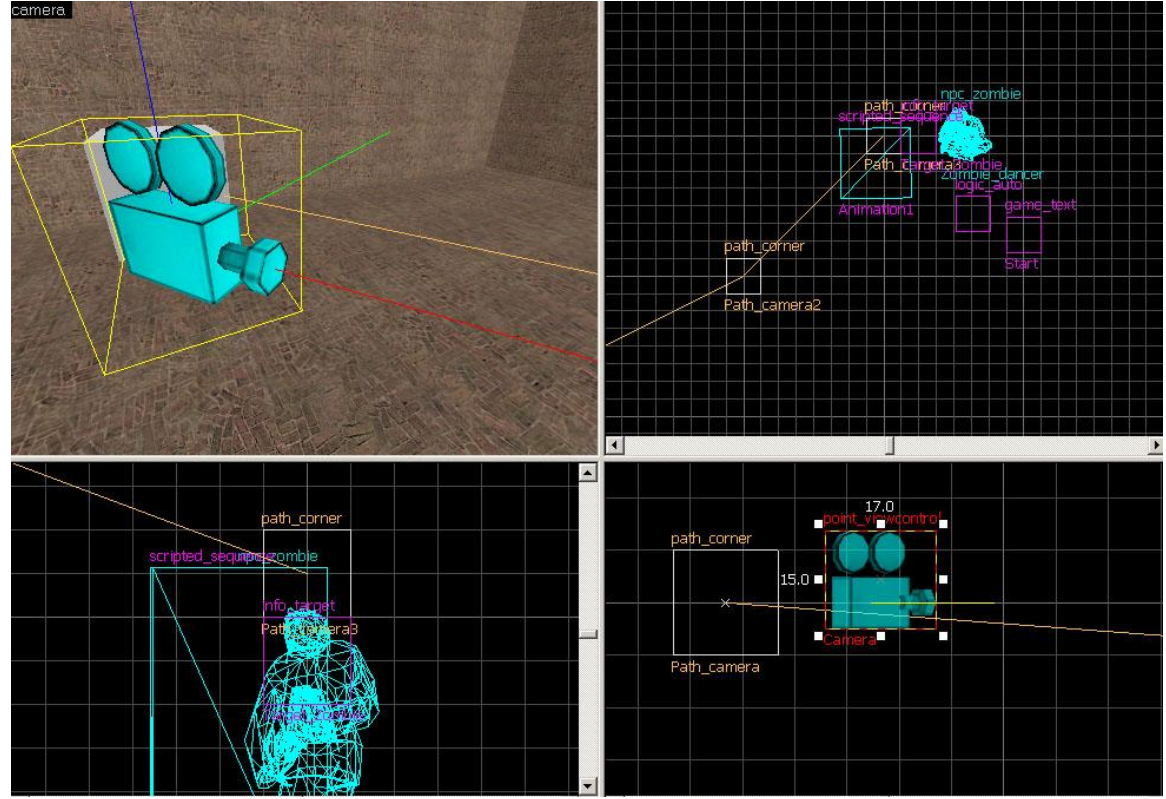

## Creating the camera that will use the target AND the path

I've created a **point\_viewcontrol** entity, placed it near my first path corner and oriented it the direction of the path. All theses steps are not required by are more easy to locate things after in the editor.

#### Setting the viewcontrol entity:

| ass:<br>oint_viewcontrol 🛛 🗸                          |                   | SmartEdit Help 38                                        |  |  |
|-------------------------------------------------------|-------------------|----------------------------------------------------------|--|--|
| eyvalues:                                             |                   |                                                          |  |  |
| Property Name                                         | Value             | Camera 💌                                                 |  |  |
| Name<br>Pitch Yaw Roll (YZX)                          | Camera<br>0 38 0  | Mark Mark+Add                                            |  |  |
| Farent<br>Entity to Look At<br>Farget Attachment Name | Target_Zombie     | Help                                                     |  |  |
| Hold Time<br>Path Corner                              | 10<br>Path_camera | The name that other entities refer to this entity<br>by. |  |  |
| nterpolate Position To Player<br>nitial Speed         | No<br>0           |                                                          |  |  |
| acceleration units/sec 2<br>acceleration units/sec^2  | 500               |                                                          |  |  |
|                                                       |                   | J<br>Comments                                            |  |  |
|                                                       |                   |                                                          |  |  |
|                                                       |                   |                                                          |  |  |

After you created the point\_viewcontrol entity, here what need to be set:

- Name: You define the view name, needed later for being triggered
- Entity to look at: This is the info\_target entity defined previously
- Path Corner: Required if you need to move the camera view

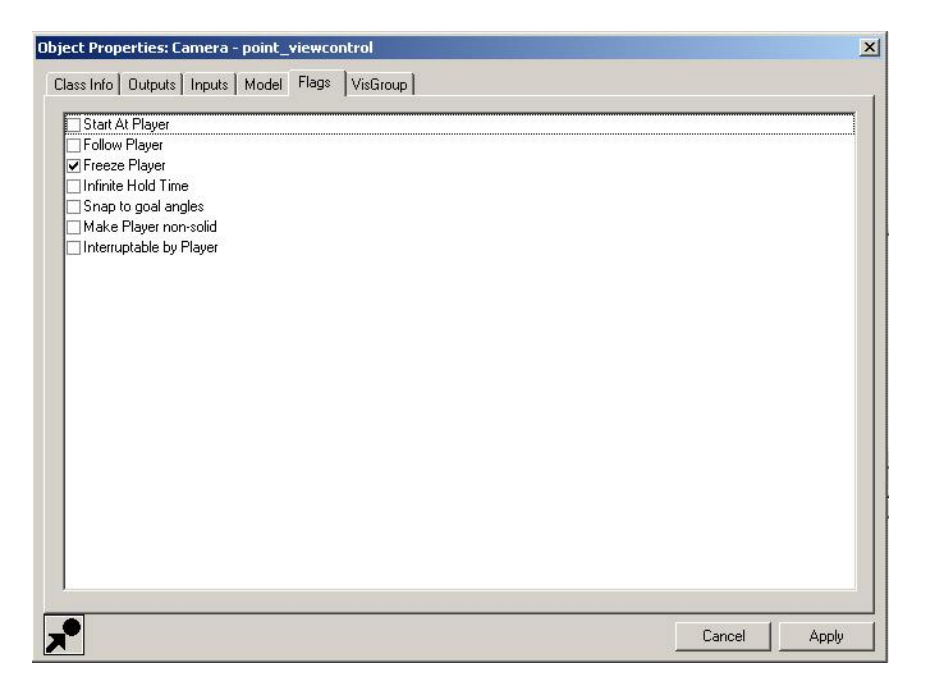

You also need to set a flag to "freeze" the player while it's being used. Without this the view will not release to the new view but stay in the player control.

Making it all work: Setting the trigger start the camera and the game text

| Spawn    | Animation                     | 1 ReginGeguence                              |                                                                                 |                                |
|----------|-------------------------------|----------------------------------------------|---------------------------------------------------------------------------------|--------------------------------|
| Consum   |                               | i beginsequence                              | 5.00                                                                            | No                             |
| spawn    | Camera                        | Enable                                       | 5.00                                                                            | No                             |
| Spawn    | Start                         | Display                                      | 5.00                                                                            | No                             |
|          |                               |                                              | _                                                                               |                                |
|          |                               |                                              |                                                                                 |                                |
|          |                               |                                              |                                                                                 |                                |
|          |                               |                                              | _                                                                               |                                |
|          |                               |                                              | -                                                                               |                                |
|          |                               |                                              |                                                                                 |                                |
|          |                               |                                              |                                                                                 |                                |
|          |                               |                                              |                                                                                 |                                |
| amed     |                               | OnMapSpawn                                   |                                                                                 | ×                              |
| ies name | ed                            | Animation1                                   |                                                                                 | - 1                            |
| F)       |                               | BeginSeguence                                |                                                                                 |                                |
| ).<br>   | and a set                     | (none)                                       |                                                                                 |                                |
| neter ov | erride or                     | CHORIE2                                      |                                                                                 |                                |
| in seco  | nds of                        | 5                                            | Fire c                                                                          | once only                      |
|          |                               |                                              |                                                                                 |                                |
|          | amed<br>ies namet<br>neter ov | amed amed timeter override of timeseconds of | amed OnMapSpawn amed Animation1 t BeginSequence onter override of <none></none> | amed OnMapSpawn and Animation1 |

I've used for trigger the Logic\_auto entity so I could trigger theses when the level is being played directly.

You select the Logic\_auto entity, go into it's properties and select the Output panel that will trigger some events.

- Animation1 is the name given to the scripted\_sequence entity used previously that will trigger the animation of the character
- Camera is the name given to the point\_viewcontrol entity it will start the animation of this defined camera
- Start is the name given to the game\_text entity.

I've set a delay of 5 seconds, so after 5 seconds it will all start. The control is taken from the player and enter the cutscene. But there is still a problem! The control is not given back to the player. We will fix this next.

### Releasing the camera to the player

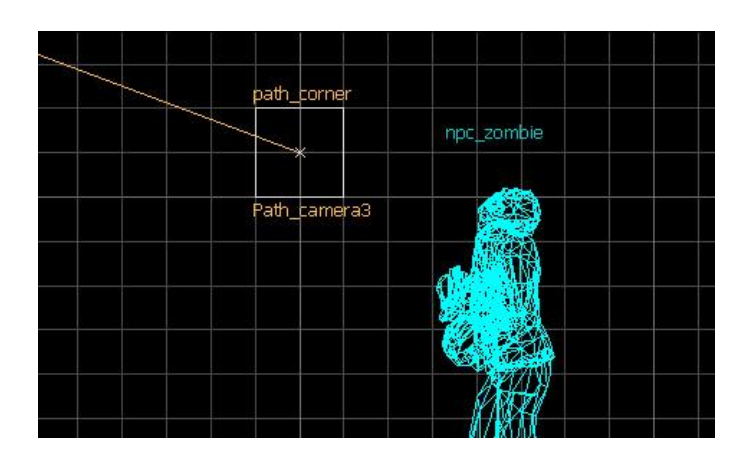

To release the camera after it's being played; you have to select the last **path\_corner** you've created and go into it's properties

| -   | My 0          | Targ          | Targ    | Delay   | Only Once                                                                                                    |
|-----|---------------|---------------|---------|---------|----------------------------------------------------------------------------------------------------|
| ~   | OnPass        | Camera        | Disable | 0.00    | No                                                                                                    |
|     |               |               |         |         |                                                                                                    |
|     |               |               |         |         |                                                                                                    |
| M   | u output na   | med           | Γ       | InPass  |                                                                                                    |
| Ta  | araets entiti | es named      | 0       | Camera  |                                                                                                    |
| Vie | a this input  |               | [       | Disable |                                                                                                    |
| W   | ith a param   | neter overric | te of 🛛 | (none>  |                                                                                                    |
| Af  | ter a delay   | in seconds    | of C    | ).00    | Fire once only                                                                                                    |
|     |               |               |         |         | 1997 - 1997 - 19 |

Select the *Output* panel , then from there you can trigger (**OnPass**), to disable the **point\_viewcontrol**.

That will release the control to the player. This can be also be used for example to open doors, when the camera is passing by them.

## What about music or voiceover for the cutscene?

| ect Properties: Music - ambient_ | generic               |                                              | Sound Resource Browser                                                                                         | ×              |
|----------------------------------|-----------------------|----------------------------------------------|----------------------------------------------------------------------------------------------------|----------------|
| lass Info Outputs Inputs Flags   | VisGroup              |                                              | Sounds:                                                                                                    |                |
| Placer                           |                       | Ander C                                      | ambient\levels\citadel\citadel_hub_ambience1.mp3                                                               |                |
|                                  |                       |                                              | music\hl1_song10.mp3                                                                                           |                |
| ambient_generic                  |                       | SmartEdit Help 0                             | music/hll_song11.mp3                                                                                           |                |
| Convaluer conv [ naste ]         |                       |                                              | music\nii_song14.mp3                                                                                           |                |
| Coyvelides.                      |                       |                                              | music/hil_song17.mp3                                                                                           |                |
| Property Marrie                  | Mahia                 |                                              | music/hl1_song19.mp3                                                                                           |                |
| Property Name                    | Value                 |                                              | music\hl1_song20.mp3                                                                                           |                |
| Name                             | Music                 |                                              | music\hl1_song21.mp3                                                                                           |                |
| Sound Name                       |                       | Browse Play                                  | music\hl1_song24.mp3                                                                                           |                |
| Volume                           | 10                    |                                              | music\hl1_song25_remix3.mp3                                                                                    |                |
| Dynamic Presets                  | None                  | Help                                         | music\hl1_song26.mp3                                                                                           |                |
| Start Volume                     | U                     |                                              | music\hll_song3.mp3                                                                                            |                |
| Fade in time in seconds (0-100)  | 0                     | Name of the GameSound entry for the soun     | d music\hll_song5.mp3                                                                                          |                |
| Fade out time in seconds (0-100) | 0                     | to play. Also supports direct .wav hienames. | music\hll_songb.mp3                                                                                            |                |
| Pitch                            | 100                   |                                              | music \ni i _songe.mp3                                                                                         |                |
| Start Pitch                      | 100                   |                                              | music\ni2_intro.mp3                                                                                            |                |
| Spin up time (0-100)             | 0                     |                                              | music/ni2_song0.mp3                                                                                            |                |
| Spin down time (0-100)           | 0                     |                                              | music/hl2_song10 mp3                                                                                           |                |
| LFO type 0)off 1)sqr 2)tri 3)md  | 0                     |                                              | music/bl2_cong11.mp3                                                                                           |                |
| LFO rate (0-1000)                | 0                     |                                              | musichl2_cong12_long.mp2                                                                                       | <b>•</b>       |
| LFO mod pitch (0-100)            | 0                     |                                              |                                                                                                    |                |
| LFO mod vol (0-100)              | 0                     | Comments                                     | Sound Name: music\hll_song25_remix3.mp3                                                                        |                |
| Incremental Spinup Count         | 0                     |                                              | -                                                                                                    |                |
| Max Audible Distance             | 1250                  |                                              | Sound File: music\hl1_song25_remix3.mp3                                                                        |                |
| SourceEntityName                 |                       |                                              | State of the second second second second second second second second second second second second second second |                |
|                                  |                       |                                              | Source File: music\hl1_song25_remix3.mp3                                                                       |                |
| l                                |                       |                                              |                                                                                                    |                |
| L.                               |                       |                                              | Sound Type: Raw                                                                                                | <b>•</b>       |
|                                  |                       |                                              |                                                                                                    |                |
|                                  |                       | Cancel App                                   | . Filter: mp3                                                                                                  | •              |
|                                  |                       | App                                          | <u></u>                                                                                                    |                |
|                                  | ويعاد المراجع المراجع |                                              | — Autoplay Sounds                                                                                              |                |
|                                  |                       |                                              |                                                                                                    |                |
|                                  |                       |                                              | Ok Preview                                                                                                    |                |
|                                  |                       | Tanget_Zombie                                |                                                                                                    |                |
|                                  |                       |                                              | Cancel Open Source                                                                                             | Befresh Sounds |
|                                  |                       |                                              |                                                                                                    | Transon obunda |

For music you can use the entity named "ambient\_generic".

For MP3 sound, theses need to be triggered and cannot be previewed.

For WAVE sound, these can be previewed and they can be used directly without triggers.

| ject Properties: Music - a    | nbient_generic |        | ×     |
|-------------------------------|----------------|--------|-------|
| Class Info   Outputs   Inputs | Flags VisGroup |        |       |
| Play everywhere               |                |        |       |
| Start Silent                  |                |        |       |
| Is NOT Looped                 |                |        |       |
|                               |                |        |       |
|                               |                |        |       |
|                               |                |        |       |
|                               |                |        |       |
|                               |                |        |       |
|                               |                |        |       |
|                               |                |        |       |
|                               |                |        |       |
|                               |                |        |       |
|                               |                |        |       |
|                               |                |        |       |
|                               |                |        |       |
|                               |                |        |       |
|                               |                |        |       |
|                               |                |        |       |
|                               |                |        |       |
|                               |                |        |       |
|                               |                |        |       |
| 1.                            |                |        |       |
|                               |                | Cancel | Annlu |

I'll use a MP3 music from half Life 2 for this tutorial. I've given the entity a name (Music)

There is some "flags" to set. Select the FLAGS panel, then set:

- Play everywhere, so the sound is hear from any location
- Start Silent so it will only start from a trigger (Mp3 need to be triggered even this is off)
- Is NOT looped, since it's a music we don't need this on. Useful for ambient sound.

|      | My Output >        | Target E   | . Target Input  | Delay  | Only Once  |
|------|--------------------|------------|-----------------|--------|------------|
| ~    | OnMapSpawn         | Animation  | 1 BeginSequence | 5.00   | No         |
| 7    | OnMapSpawn         | Camera     | Enable          | 5.00   | No         |
| 2    | OnMapSpawn         | Start      | Display         | 5.00   | No         |
| ~    | OnMapSpawn         | Music      | PlaySound       | 5.00   | No         |
|      |                    |            |                 |        |            |
|      |                    |            |                 |        |            |
| _    |                    |            |                 |        |            |
| _    |                    |            |                 |        |            |
|      |                    |            | _               | -      |            |
| _    |                    |            |                 | -      |            |
| _    |                    |            |                 | ud di  |            |
| Му   | output named       |            | OnMapSpawn      |        | •          |
| Tar  | rgets entities nam | ned        | Music           |        | - <i>P</i> |
| ui.  | the incut          |            | PlauSound       |        |            |
| via  | i this input       | 1          | n layoouna      |        |            |
| Wil  | th a parameter ov  | /erride of | <none></none>   |        | <u>*</u>   |
|      | er a delay in seco | onds of    | 5.00            | Eire o | nce onlu   |
| Afte |                    | anaran a   |                 | 1      |            |
| Afte |                    |            |                 |        |            |

Triggering the sound for a starting cutscene.

For simplicity, I used again the LOGIC\_AUTO entity. But you could use about any trigger to start the music.

In here, the ambient\_generic entity action is PlaySound to start the music.

If you've done all the steps in this tutorial, your should have a cutscene, with animation, music and text starting after 5 seconds and releasing the control after the animation of the camera is being played.